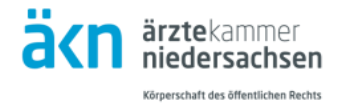

## **ELOGBUCH** Erstmalige Anmeldung als neuer Benutzer

Bitte rufen Sie die Seite https://elogbuch.bundesaerztekammer.de auf.

| Fenster 1<br>Auf der Start-/Anmeldeseite<br>klicken Sie auf<br>"Neuer Benutzer"<br>und füllen die Angaben<br>in dem nächsten Fenster<br>aus. | Anmeldung         Benutzername         Passwort         → Neuer Benutzer → Passwort vergessen |                                                                          |                                                                                                    |                                                    |  |  |  |  |
|----------------------------------------------------------------------------------------------------|-----------------------------------------------------------------------------------------------|--------------------------------------------------------------------------|----------------------------------------------------------------------------------------------------|----------------------------------------------------|--|--|--|--|
| Fenster 2                                                                                                    | -                                                                                             |                                                                          |                                                                                                    |                                                    |  |  |  |  |
| Der Benutzername<br>ist frei wählbar.                                                                                                    | Neuer Benutzer                                                                                |                                                                          |                                                                                                    |                                                    |  |  |  |  |
| Für das Passwort<br>nutzen Sie bitte mindestens<br>6 Zeichen, davon<br>mindestens ein Kleinbuch-                                             |                                                                                               | REGISTRIERUNG<br>Derzeit bietet ni<br>an, Mitglieder al<br>entsprechende | : NUR IN NIEDERSACH SEN<br>ur die Ärztekammer Niedersachsen die direkte F<br>ler weiteren teilnehmenden Kammern erhalten<br>Kammerportal. | Registrierung über eLogbuch<br>den Zugang über das |  |  |  |  |
| stabe, mindestens ein<br>Großbuchstabe und<br>mindestens ein<br>Sonderzeichen.                                                               | Anrede<br>Títel<br>Vornam<br>Nachna                                                           | ername<br>e<br>me                                                        | Frau O Herr                                                                                                    |                                                    |  |  |  |  |
| Benutzername und<br>Passwort unbedingt<br>merken!                                                                                            | E-Mail-J<br>Passwo<br>Kontrol<br>← Zu                                                         | idresse<br>rt<br>e<br>irück                                              |                                                                                                    | → Registrieren                                     |  |  |  |  |
| Bitte vervollständigen Sie<br>alle weiteren Angaben und<br>klicken Sie anschließend<br>auf "Registrieren".                                   | _                                                                                             |                                                                          |                                                                                                    |                                                    |  |  |  |  |

|                                  | CONCENTRATION OF A CONCENTRATION OF A CONCENTRATICA CONCENTRATICA CONCENTRATICA CONCENTRATICA CONCENTRATICA CONCENTRATICA CONCENTRATICA CONCENTRATICA CONCENTRATICA CONCENTRATICA CONCENTRATICA CONCENTRATICO CONCENTRATICA CONCENTRATICA CONCENTE CONCENTE CO |                                                                                                    |                                                                   |                                                               |                                                         |                                |  |
|----------------------------------|----------------------------------------------------------------------------------------------------|----------------------------------------------------------------------------------------------------|-------------------------------------------------------------------|---------------------------------------------------------------|---------------------------------------------------------|--------------------------------|--|
| Fenster 3                        | Benutzerkonto                                                                                                    |                                                                                                    |                                                                   |                                                               |                                                         |                                |  |
|                                  | Benutzername                                                                                                    | Maximilian-Mustermann                                                                                                    |                                                                   |                                                               |                                                         |                                |  |
| In diesem Fenster befinden       | Kontonummer                                                                                                    |                                                                                                    |                                                                   |                                                               |                                                         | ← Übersicht                    |  |
| Sie sich bereits in Ihrem        |                                                                                                    |                                                                                                    |                                                                   |                                                               |                                                         |                                |  |
| persönlichen Bereich des         | Persönliche Angaber                                                                                                    | 1                                                                                                    |                                                                   | inden 1.                                                      |                                                         |                                |  |
| eLogbuchs.                       | Anrede<br>Titel                                                                                                    | Marries III an                                                                                                    |                                                                   | Andern in                                                     | O Frau O Herr                                           |                                |  |
| 0                                | Nachname                                                                                                    | Mustermann                                                                                                    |                                                                   |                                                               |                                                         |                                |  |
| Klicken Sie nun in der           |                                                                                                    |                                                                                                    |                                                                   | Zuständige Ärztekammer                                        | Keine                                                   |                                |  |
| Rubrik                           | ✓ Anderungen der zuständigen Aztielenmer mittelen                                                                                                    |                                                                                                    |                                                                   |                                                               |                                                         |                                |  |
| "Kammermitgliedschaften"         | Kontakt und Anmeld                                                                                                    | ung                                                                                                    |                                                                   |                                                               |                                                         |                                |  |
| den Button                       | E-Mail-Adresse<br>Passwort                                                                                                    | weiterbildung@aekn.de                                                                                                    |                                                                   |                                                               |                                                         |                                |  |
| Kammer beitreten" um             | Kontrolle                                                                                                    |                                                                                                    |                                                                   |                                                               |                                                         |                                |  |
| im nächston Schritt Ibro         |                                                                                                    |                                                                                                    |                                                                   |                                                               |                                                         | 🗸 Änderungen speichern         |  |
| Mitaliodechaft bai               | Kammermitgliedschaften                                                                                                    |                                                                                                    |                                                                   |                                                               |                                                         |                                |  |
|                                  | Ganner Majiedessner Bestemben                                                                                                    |                                                                                                    |                                                                   |                                                               |                                                         |                                |  |
| der Arztekammer                  |                                                                                                    |                                                                                                    |                                                                   |                                                               |                                                         |                                |  |
| Niedersachsen zu                 | Optionen                                                                                                    |                                                                                                    |                                                                   |                                                               |                                                         |                                |  |
| hinterlegen.                     | Farbschema                                                                                                    | <ul> <li>Normal</li> <li>Kontrastreich</li> <li>Hinweispfeile am rechten Ra</li> </ul>                                                    | für barrierefreien Zugang<br>nd für auf- und zuklappbare Bereiche |                                                               |                                                         |                                |  |
|                                  |                                                                                                    | Fragezeichen für Hilfe                                                                                                    |                                                                   |                                                               |                                                         |                                |  |
|                                  | Löschen und Widerr                                                                                                    | uf                                                                                                    |                                                                   |                                                               |                                                         |                                |  |
|                                  |                                                                                                    |                                                                                                    |                                                                   |                                                               |                                                         |                                |  |
|                                  | Ein Sa                                                                                                    | rvice der<br>särztokammer                                                                                                    |                                                                   |                                                               | Datens chatzerklärun                                    | ig Improssum Kontakt FAQ Hilfo |  |
|                                  | Arbeit<br>North deuter<br>Herbert                                                                                                    | sgomeinschaft der<br>Jhen Ärztekammern<br>H-Lessin-Plete I                                                                                |                                                                   |                                                               |                                                         |                                |  |
|                                  |                                                                                                    |                                                                                                    |                                                                   |                                                               |                                                         |                                |  |
|                                  |                                                                                                    |                                                                                                    |                                                                   |                                                               |                                                         |                                |  |
|                                  |                                                                                                    |                                                                                                    |                                                                   |                                                               |                                                         |                                |  |
| Fenster 4                        | <b>e</b> logbuch                                                                                                    | WEI TERBI LDUNG DOKUMEI                                                                                                    | ITI EREN - EINFACH - ONLINE -                                     |                                                               |                                                         | 💄 Maximilian Mustermann 🛛 [>   |  |
|                                  | Renicio Irrieka mmar Korribarien                                                                                                    | Berickoärztekammer Söffbaden                                                                                                    | Serielsäntekammer klankei ritembere                               | Revisios intela moner Särkvärttembern                         | Raverior he Landso 3 mteka mmar                         | Ārrītska more Recija           |  |
| Anschließend wählen Sie          | Landesärztekammer Brandenburg                                                                                                    | Ärztekammer Bremen                                                                                                    | Ärztekammer Kamburg                                               | Landesårztekammer Hessen                                      | Ärztekammer Mecklenburg-Vorpammern                      | Ärzteka miner Niedersachsen    |  |
| zuerst die Arztekammer           | Arztekammer Nordritein<br>Sächsische Landesärztekammer                                                                                                    | Bezinksänztekammer Koblenz<br>Ärztekammer Sachsen-Anhalt                                                                                  | Bezintsä rztekammer Pfatz<br>Ärztekammer Schleswig-Kolstein       | Bezirksärztekammer Rheinhessen<br>Landesärztekammer Thüringen | Bezirksärztekammer Trier<br>Ärztekammer Westfalen-Lippe | Arztekammer des Saarlandes     |  |
| Niedersachsen aus,               |                                                                                                    |                                                                                                    |                                                                   |                                                               |                                                         | ← Übersicht                    |  |
| geben anschließend Ihr           | Ärztekammer Nieder                                                                                                    | sachsen                                                                                                    |                                                                   |                                                               |                                                         |                                |  |
| Geburtsdatum ein und             | → Als Weiterzub                                                                                                    | ightarrow Als Weiterzubildender Arzt beitreten $ ightarrow$ Als Weiterbildungsbefugter beitreten $ ightarrow$ Mit beiden Rollen beitreten |                                                                   |                                                               |                                                         |                                |  |
| klicken dann an, in welcher      |                                                                                                    |                                                                                                    |                                                                   |                                                               |                                                         |                                |  |
| Rolle Sie das eLogbuch           |                                                                                                    |                                                                                                    |                                                                   |                                                               |                                                         |                                |  |
| nutzen                           |                                                                                                    |                                                                                                    |                                                                   |                                                               |                                                         |                                |  |
|                                  |                                                                                                    |                                                                                                    |                                                                   |                                                               |                                                         |                                |  |
|                                  |                                                                                                    |                                                                                                    |                                                                   |                                                               |                                                         |                                |  |
|                                  | L                                                                                                    |                                                                                                    |                                                                   |                                                               |                                                         |                                |  |
|                                  | - <b>O</b>                                                                                                    |                                                                                                    |                                                                   |                                                               |                                                         |                                |  |
| Bitte kontrollieren Sie anschlie | eisena, ob in                                                                                                    | i inrem pei                                                                                                    | soniichen                                                         | Bereich de                                                    | es elogoud                                              | chs in der Rubrik              |  |
| Kammermitgliedschaften Ihre      | Eingaben k                                                                                                    | orrekt ang                                                                                                    | ezeigt wer                                                        | den.                                                          |                                                         |                                |  |
| Falls nicht, haben Sie die Mög   | glichkeit, üb                                                                                                    | er den But                                                                                                    | ton "Austre                                                       | eten" und e                                                   | erneut "Kan                                             | nmer beitreten",               |  |
| Ihre Angaben zu korrigieren.     |                                                                                                    |                                                                                                    |                                                                   |                                                               |                                                         |                                |  |
| Zumeist wird der Eintrag vore    | rst in grau e                                                                                                    | rscheinen                                                                                                    | , bis wir Ihr                                                     | re Mitglied                                                   | schaft über                                             | prüft und                      |  |
| bestätigt haben.                 | -                                                                                                    |                                                                                                    |                                                                   | -                                                             |                                                         |                                |  |
|                                  |                                                                                                    |                                                                                                    |                                                                   |                                                               |                                                         |                                |  |
| Kammermitgliedschaften           |                                                                                                    |                                                                                                    |                                                                   |                                                               |                                                         |                                |  |
| Kammer Hitaliadesumeer           | Renutzerrollen                                                                                                    |                                                                                                    |                                                                   |                                                               |                                                         |                                |  |
| Ärztekammer Niedersachsen        | Weiterzubildend                                                                                                    | er Arzt                                                                                                    |                                                                   |                                                               |                                                         | — Austreten                    |  |
|                                  |                                                                                                    |                                                                                                    |                                                                   |                                                               |                                                         | → Kammer beitreten             |  |
|                                  |                                                                                                    |                                                                                                    |                                                                   |                                                               |                                                         |                                |  |

Sie können sich nach der Registrierung über <u>https://elogbuch.bundesaerztekammer.de</u> mit Ihrem im Registrierungsprozess angegebenen Benutzernamen und dem von Ihnen hinterlegten Passwort anmelden und das eLogbuch nutzen.